# UN55ES7500FXZA Fast Track Troubleshooting Manual Rev – 8/20/12

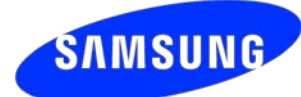

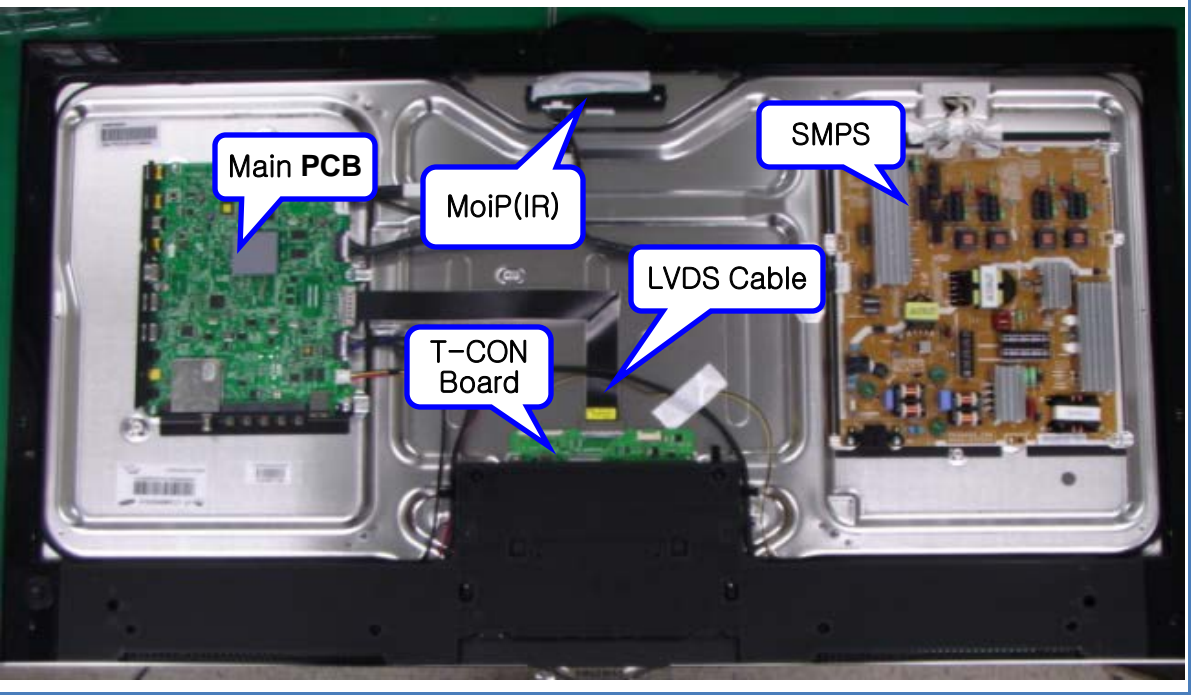

# **Support Information**

#### **HOT TIPS**

Power On Problems: (see page 2) Video Problems: (see page 3)

## FIRMWARE 7/23/2012

#### (1031.0)

#### **Description:**

-Supports Angry Birds App.

- Improves performance of Smart Hub
- Adds print function in photo

applications such as the Photo function

- of AllShare Play or Picasa.
- Supports Samsung Audio Dock and
- Wireless Keyboard VG-KBD1500
- Resolves compatibility issue with

DLNA devices and network

router/switch.

- Improves picture quality.

- Enhances Voice Recognition feature.

## **Service Bulletins**

### ASC20120402001

**SUBJECT:** Issue with the Wake on Voice (WoV) Command for 2012 Smart Interaction TVs. **SYMPTOM:** TV turns on by itself or doesn't turn on by voice command.

**REPAIR:** Please check the firmware version. If the version is lower than 1012.0, have the customer upgrade to version 1012.0 or higher.

| Part No.    | Description                              |
|-------------|------------------------------------------|
|             | DC VSS-LED TV PD                         |
| BN44-00523A | BD;PD55B2Q_CSM,PSLF151Q                  |
|             | A/S-CAMERA & IR;12Y LED 7K,W/O BOARD P-  |
| BN81-07135A | С                                        |
| BN94-05566C | ASSY PCB MAIN;UE7X,E7000                 |
| BN95-00582C | ASSY T CON;LTJ550HQ16-V                  |
|             | PRODUCT LCD-AMLCD;7K ,LTJ550HQ16-        |
| BN95-00618A | V,8BITS                                  |
|             | ASSY BOARD P-RF-MODULE;BLUETOOTH         |
| BN96-21431B | MODULE,                                  |
|             | ASSY COVER P-MIDDLE;UE7000               |
| BN96-21871A | 55,UO,MABS+PM                            |
| BN96-21944A | ASSY COVER P-REAR;UE8000,55,UO,PCM T0.4, |
|             | ASSY CABLE P-                            |
| BN96-22239J | FFC;UN55ES8000GXZD,FFC,0.5M              |
|             | ASSY MISC P-CAMERA MODULE;KITE-LED       |
| BN96-22665A | 7000,                                    |
|             | ASSY BOARD P-5WAY SWITCH                 |
| BN96-22726A | FUNCTION;E7000/                          |
|             | ASSY BLU P;UN46ES7000FXZA,M12-           |
| BN96-22876A | 8000,WHITE                               |

# Fast Track Troubleshooting Manual Rev – 8/20/12

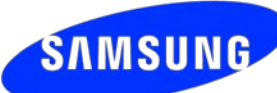

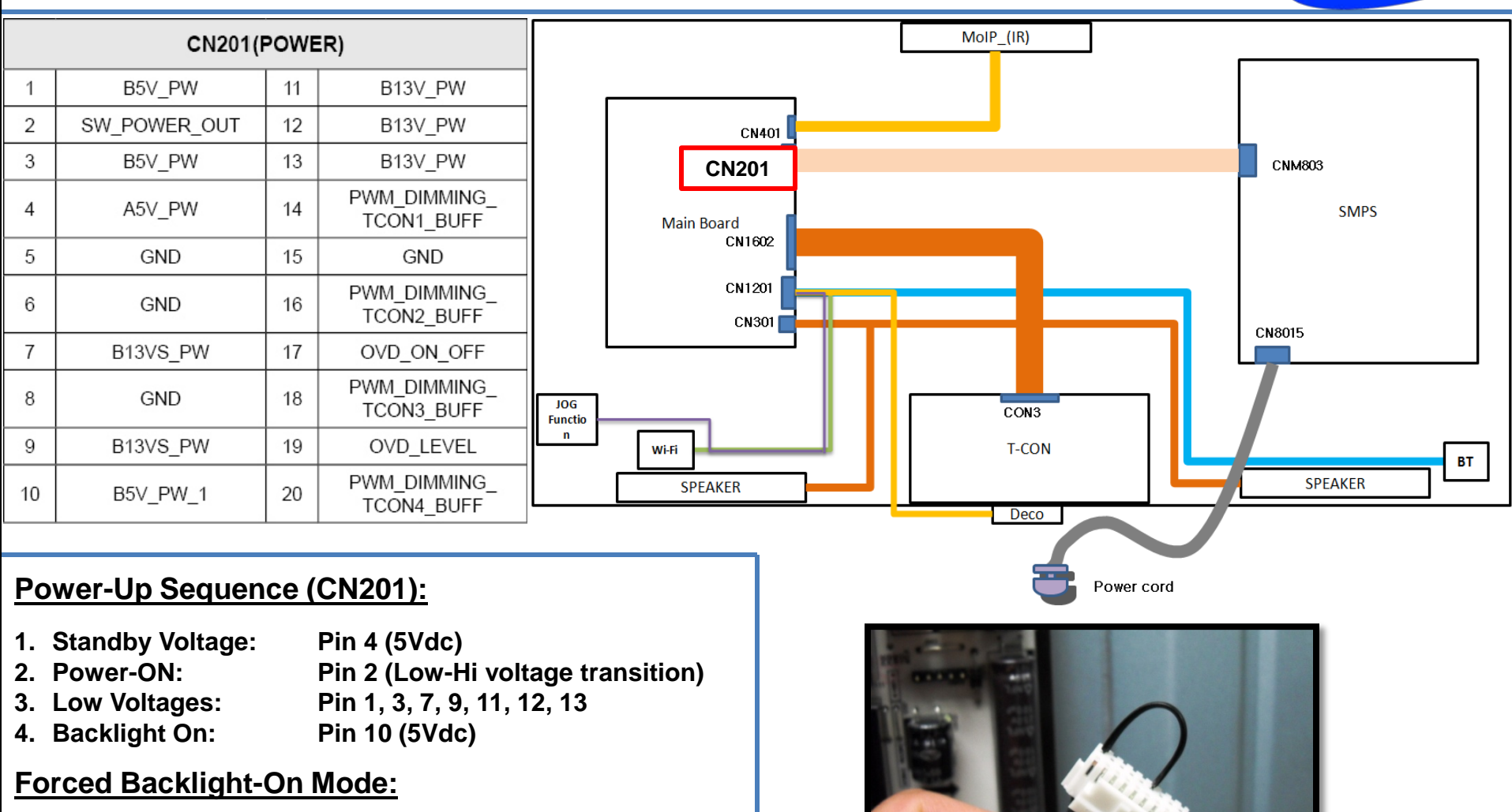

- 1. Disconnect Power Cord
- 2. Disconnect wire harness from CN201
- 3. Re-Connect Power Cord
- 4. LED Backlight should immediately turn on

NOTE: If LED backlight fails to come on, place a jumper wire between Pin 2 and Pin 4 and try again

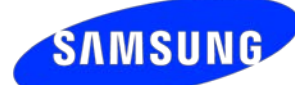

# **TROUBLESHOOTING VIDEO PROBLEMS**

# 1. Verify Video Operation

- a) Customer Picture Test (models available)
- b) "On Screen Display" (If OSD ok, source is suspected)
- c) Substitute with known good Source (external DVD or Signal Generator)

# 2. Use Test Patterns in Service Mode

- a) Select an active source signal (HDMI preferred). Test Pattern may rely on signal source to appear.
- b) Using customer remote: Mute+1+8+2+Power
- c) Using factory remote: Info+Test

# **ON SCREEN FAILURE EXAMPLES:**

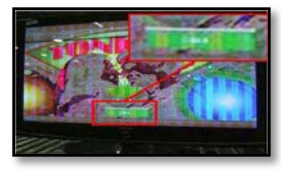

If Picture & Display errors, its likely a defective Main Board, LVDS, or T-CON

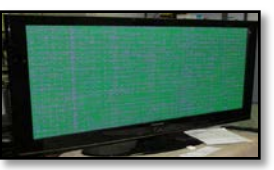

Green lines or a green screen likely caused by a defective main board, LVDS, or T-CON

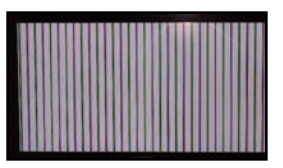

Vertical or Horizontal Lines are likely a defective panel, but also T-CON, LVDS, or Main Board. Use Test Patterns in Factory Service Mode to determine error location

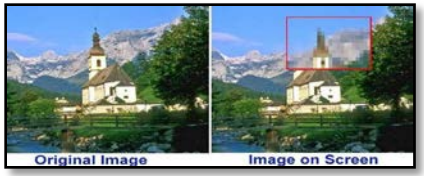

Pixelization can be caused by the main board, but is more commonly a source error

| LOGIC Pattern Sel                                     | 13  |  |
|-------------------------------------------------------|-----|--|
| LOGIC Level Sel                                       | 255 |  |
| EchoP Pattern Sel                                     | 0   |  |
| Echo-FP Pre Test Pattern                              | 0   |  |
| Echo-FP Post Test Pattern                             | 0   |  |
| Main Board Patterns Test<br>Select: EchoP Pattern Sel |     |  |
| Parma Post Test Pattern                               | 0   |  |
| SOC T-CON Test Pattern                                | 0   |  |
| SOC T-CON Pattern Level                               | 255 |  |

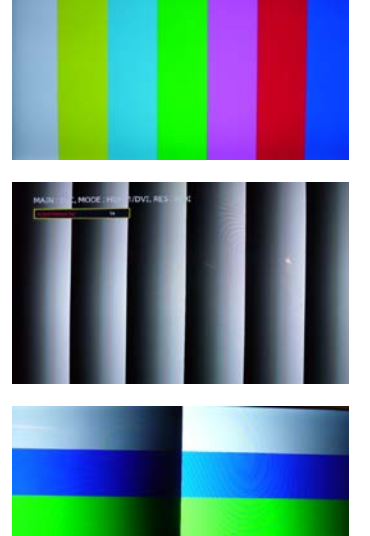

T-CON Patterns Test Select: T-CON Test Pattern

2011 LED TV Test Patterns

- 1. Select an active source signal (HDMI preferred). Test Pattern may rely on signal source to appear.
- 2. Access Service Mode
- 3. Access SVC
- 4. Access Test Patterns
- 5. Access Echo-P (located on Main PCB)
- 6. Check Test Patterns
- 7. If OK, suspect input Source
- 8. Access SOC T-CON (located on T-CON Board)
- 9. Check Test Patterns
- 10. If OK and Echo-P was not good, suspect Main Board or LVDS Cable

# UN55ES7500FXZA

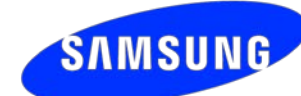

## **ALIGNMENTS:**

- 1. Check/Set Option Bytes
- 2. Check/Perform Firmware upgrade for all repairs
- 3. Perform reset in Service Mode
- 4. Inform customer all settings will reset if Main PCB is replaced

# To enter Factory Mode:

If you do not have Factory remote - control

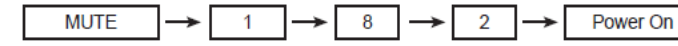

If you have Factory remote-control

INFO -> Factory

| Factory Menu Name | Data                       |
|-------------------|----------------------------|
| Factory Reset     | -                          |
| Туре              | 46A2UF0E/55A2UF0E/60A2UF0E |
| Local set         | US                         |
| Basic Model       | UES7500                    |
| SVC Model         | 7500                       |
| TUNER             | ECHO-CV                    |
| Ch table          | NONE                       |
| Front Color       | U-MOIP                     |

# Software Upgrade:

Software Upgrade can be performed by network connection or downloading the latest firmware from "*www.samsung.com*" to a USB memory device.

#### **By USB**

Insert a USB drive containing the firmware upgrade file. **DO NOT** disconnect the power or remove the USB drive until upgrades are complete. The TV will be turned off and on automatically after completing the firmware upgrade. When software is upgraded, video and audio settings you have made will return to their default settings. **NOTE: The displayed menu may differ depending on the model.** 

#### **By Online**

Upgrades the software using the Internet.

First, configure your network. If The internet connection doesn't operate properly, connection can be broken, please retry downloading. If the problem still happens, download by USB and upgrade.

### - Standby mode upgrade(Off/On)

A manual upgrade will be automatically performed at selected time. Since the power of the unit is turned on internally, the screen may be turned on slightly for the LED product. This phenomenon may continue for more than 1 hour until the software upgrade is complete.

## Testing Bluetooth Operation (3D glasses and Smart Remote):

Bluetooth communication will automatically activate when the TV is turned on. To test, use a cell phone with Bluetooth capabilities, and "SCAN for devices". If Bluetooth communication is working properly, "*DTVBluetooth*" will appear on the phone. If not, suspect Main PCB, or Bluetooth module is defective.

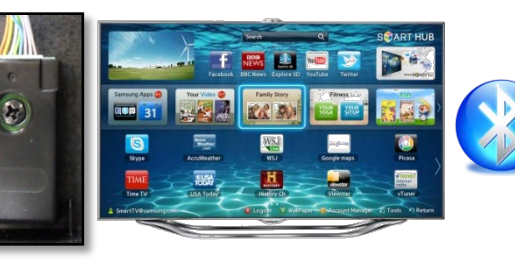

| Nuetooth settings<br>VISIDIE<br>Make device visible | × |
|-----------------------------------------------------|---|
| Scan devices                                        |   |
| Eluctooth devices                                   |   |
| TECHNO_T530 Paired                                  | و |
| DTVBluetooth<br>Pair with this device               | 9 |

Message on Cell Phone

4

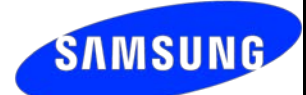

# **Camera/Microphone Troubleshooting**

- 1. Enter Test Mode:
  - TV Power On
  - Using Standard Remote Control
  - Press: Mute+5+6+9+Exit
- Speak into (Left) Mic
   Verify its OK with sound from speakers
- 3. Press Enter
- Speak into (Right) Mic Verify its OK with sound from speakers.
- 5. Press Exit
   "Preview Test OK" only Indicates test completed. Not that no error exists

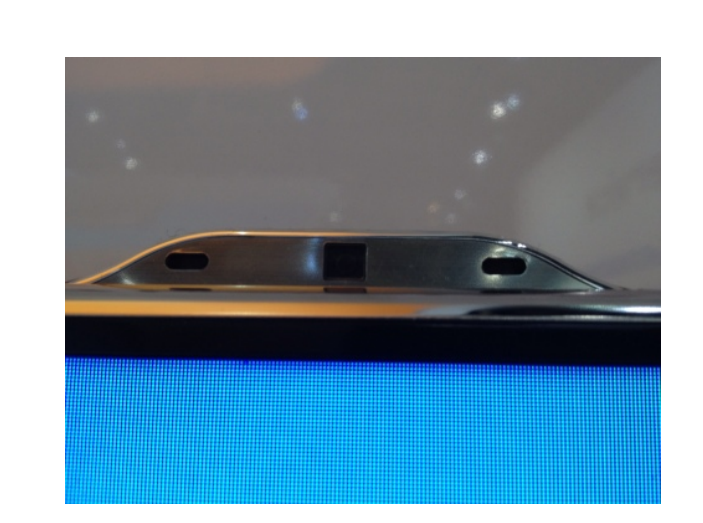

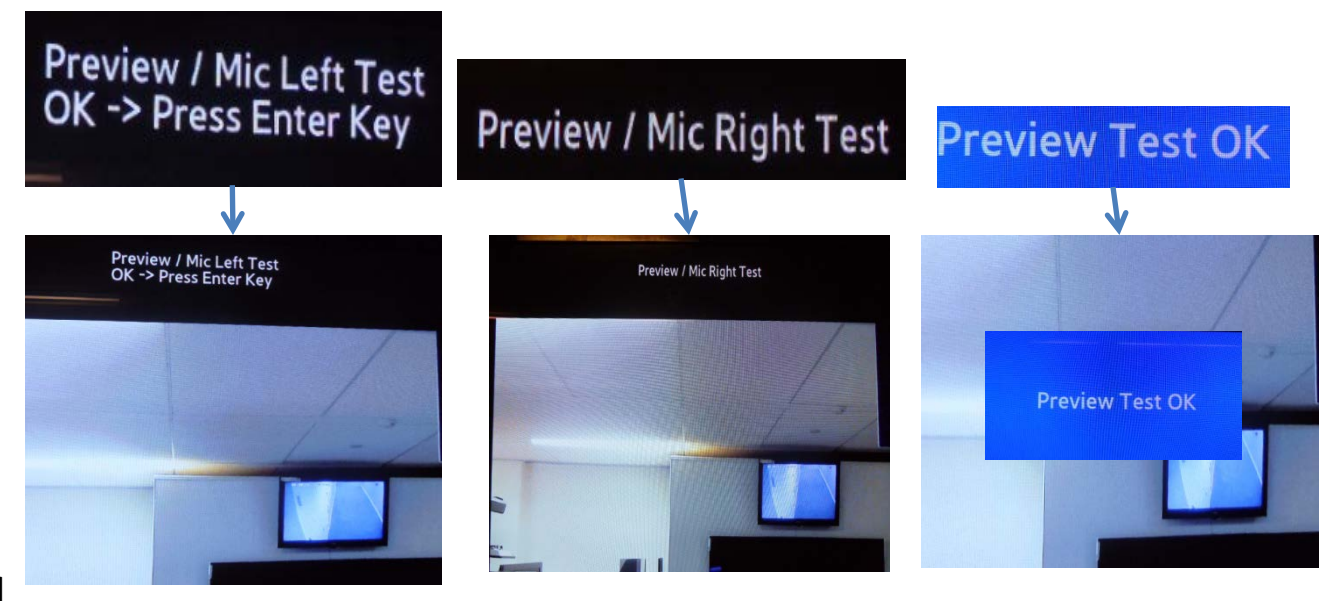

Camera & Left Mic Activated

Camera & Right Mic Activated